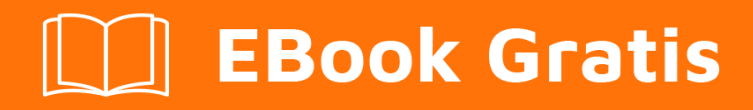

# APRENDIZAJE eclipse

Free unaffiliated eBook created from **Stack Overflow contributors.** 

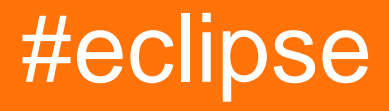

# Tabla de contenido

| Acerca de                                                                    |
|------------------------------------------------------------------------------|
| Capítulo 1: Empezando con eclipse                                            |
| Observaciones                                                                |
| Versiones                                                                    |
| Examples                                                                     |
| Instalación y configuración                                                  |
| Instalar Marketplace en Eclipse4                                             |
| Útiles atajos de teclado5                                                    |
| Administrar archivos y proyectos                                             |
| Ventana del editor                                                           |
| Navegar en Editor                                                            |
| Editar texto                                                                 |
| Buscar v reemplazar 6                                                        |
| Muovo un bloque de códige                                                    |
|                                                                              |
| Creando y ejecutando un programa Hellovvorid de Java                         |
| Crear un nuevo proyecto Java                                                 |
| Crear una nueva clase de Java                                                |
| Ejecuta tu clase de Java10                                                   |
| Importación de proyectos existentes10                                        |
| Capítulo 2: Atajos Eclipse                                                   |
| Introducción13                                                               |
| Examples                                                                     |
| Código de comentario / Uncomment13                                           |
| Abrir cuadro de diálogo13                                                    |
| Para obtener una impresion                                                   |
| Generar Getters y Setters                                                    |
| Refactor texto resaltado                                                     |
| Formato xml                                                                  |
| Capítulo 3: Cómo funciona la depuración remota de Eclipse detrás de escena15 |
| Examples                                                                     |

| ¿Cómo funciona la depuración remota de Eclipse detrás de las escenas?                                                                                                | 5                       |
|----------------------------------------------------------------------------------------------------|-------------------------|
| Capítulo 4: Configurando Eclipse 17                                                                                                    | 7                       |
| Examples1                                                                                                    | 7                       |
| Aumento de la memoria máxima del montón para Eclipse1                                                                                                    | 7                       |
| Especificando la JVM1                                                                                                    | 7                       |
| Cómo configurar el tamaño de fuente de las vistas en Eclipse en Linux                                                                                                | 8                       |
| Capítulo 5: Configurando Eclipse para C ++2                                                                                                    | 1                       |
| Examples2                                                                                                    | 1                       |
| Linux + CMake (generador "Unix Makefiles") + Qt (opcional)2                                                                                                    | 1                       |
| Qt (opcional)                                                                                                    | 1                       |
| Espacio de trabajo2 <sup>7</sup>                                                                                                    | 1                       |
| Adjuntar fuentes al proyecto2                                                                                                    | 1                       |
| Generador CMake2                                                                                                    | 1                       |
| Construir                                                                                                    | 2                       |
| Volver a ejecutar CMake (para volver a generar los makefiles)22                                                                                                    | 2                       |
| Capítulo 6: Crear un nuevo espacio de trabajo en Eclipse23                                                                                                    | 3                       |
| Examples                                                                                                    | 3                       |
| Cómo crear un espacio de trabajo                                                                                                    | 3                       |
| Capítulo 7: Depuración de programas Java en Eclipse.                                                                                                    | 4                       |
| Examples                                                                                                    | 4                       |
| Evaluar expresiones dentro de una sesión de depuración24                                                                                                    | 4                       |
| Depuración remota de una aplicación Java20                                                                                                    | 6                       |
| Capítulo 8: Depuración remota en Eclipse                                                                                                    | 8                       |
|                                                                                                    |                         |
| Examples                                                                                                    | 8                       |
| Examples                                                                                                    | 8<br>8                  |
| Examples       28         Configurar la depuración remota de Eclipse para una aplicación       28         Capítulo 9: Procedimiento de despliegue de Tomcat       30 | 8<br>8<br><b>)</b>      |
| Examples                                                                                                    | 8<br>8<br><b>)</b><br>2 |
| Examples                                                                                                    | 8<br>8<br>0<br>0        |

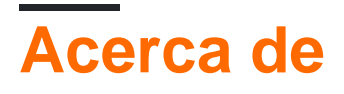

You can share this PDF with anyone you feel could benefit from it, downloaded the latest version from: eclipse

It is an unofficial and free eclipse ebook created for educational purposes. All the content is extracted from Stack Overflow Documentation, which is written by many hardworking individuals at Stack Overflow. It is neither affiliated with Stack Overflow nor official eclipse.

The content is released under Creative Commons BY-SA, and the list of contributors to each chapter are provided in the credits section at the end of this book. Images may be copyright of their respective owners unless otherwise specified. All trademarks and registered trademarks are the property of their respective company owners.

Use the content presented in this book at your own risk; it is not guaranteed to be correct nor accurate, please send your feedback and corrections to info@zzzprojects.com

# Capítulo 1: Empezando con eclipse

### Observaciones

Esta sección proporciona una descripción general de qué es eclipse y por qué un desarrollador puede querer usarlo.

También debe mencionar cualquier tema grande dentro de eclipse, y vincular a los temas relacionados. Dado que la Documentación para eclipse es nueva, es posible que deba crear versiones iniciales de los temas relacionados.

# Versiones

| Versión   | Nombre           | Fecha de lanzamiento |
|-----------|------------------|----------------------|
| 3.0       |                  | 2004-06-21           |
| 3.1       |                  | 2005-06-28           |
| 3.2       | Calisto          | 2006-06-30           |
| 3.3       | Europa           | 2007-06-29           |
| 3.4       | Ganimedes        | 2008-06-25           |
| 3.5       | Galileo          | 2009-06-24           |
| 3.6       | Helios           | 2010-06-23           |
| 3.7       | Índigo           | 2011-06-22           |
| 3.8 y 4.2 | Juno             | 2012-06-27           |
| 4.3       | Kepler           | 2013-06-26           |
| 4.4       | Luna             | 2014-06-25           |
| 4.5       | Marte            | 2015-06-24           |
| 4.6       | Neón             | 2016-06-22           |
| 4.7       | Oxígeno          | 2017-06-28           |
| 4.8       | Fotón (planeado) | 2018-06-01           |

# Examples

### Instalación y configuración

Para instalar Eclipse, vaya a la página web de descargas de Eclipse, donde generalmente hay un enlace directo para descargar la última versión de Eclipse. Al iniciar Eclipse Mars (versión 4.5), se puede descargar un instalador que lo guía a través del procedimiento de instalación, en lugar de descargar la instalación completa como un archivo comprimido (esta opción aún está disponible). También hay enlaces para descargar paquetes antiguos de Eclipse.

Eclipse viene en varios paquetes diferentes que apuntan a diferentes usuarios como se muestra en la siguiente captura de pantalla del instalador. Por ejemplo, el **IDE de Eclipse para desarrolladores de Java** contiene herramientas básicas que admiten el desarrollo, depuración y creación de aplicaciones Java, así como un soporte básico para el control de versiones, como un complemento que permite la creación de versiones de proyectos utilizando Git, mientras que **Eclipse para desarrolladores de Android** proporciona un entorno para crear aplicaciones de Android.

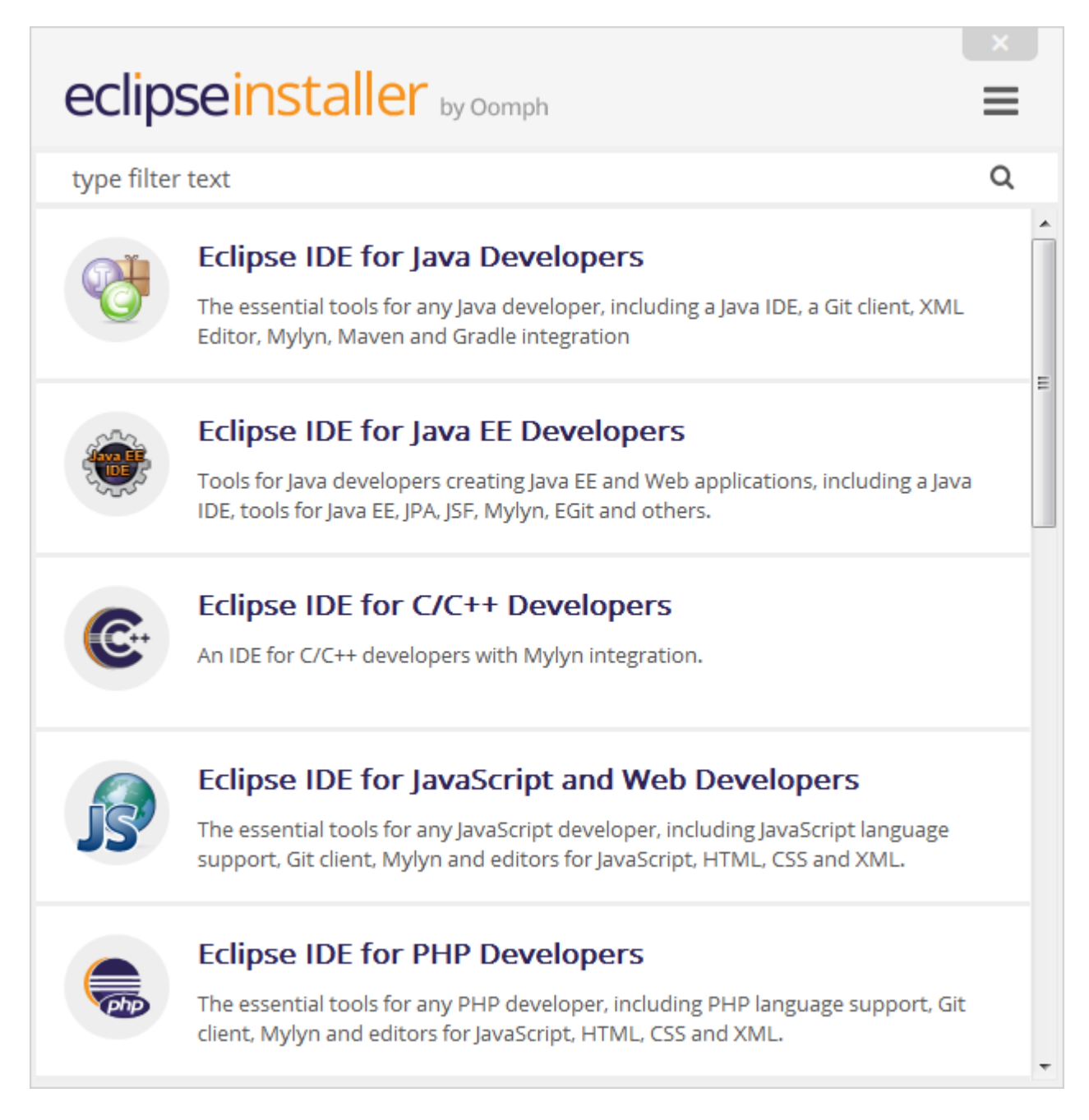

Una vez que se selecciona un paquete, la página siguiente le permite al usuario seleccionar el directorio de instalación, junto con otras opciones. La siguiente captura de pantalla ilustra el procedimiento en una máquina con Windows.

| eclipseinstaller by Oomph  ≡                                                                                                    |                           |  |  |  |  |  |  |  |  |  |
|----------------------------------------------------------------------------------------------------|---------------------------|--|--|--|--|--|--|--|--|--|
| Eclipse IDE for Java EE Developers<br>Tools for Java developers creating Java EE and Web applications, including a Java IDE,<br>tools for Java EE, JPA, JSF, Mylyn, EGit and others. |                           |  |  |  |  |  |  |  |  |  |
| Installation Folder                                                                                                    | D:\Dev\eclipse\jee-neon   |  |  |  |  |  |  |  |  |  |
|                                                                                                    | ✓ create start menu entry |  |  |  |  |  |  |  |  |  |
|                                                                                                    | ✓ create desktop shortcut |  |  |  |  |  |  |  |  |  |
|                                                                                                    | ★ INSTALL                 |  |  |  |  |  |  |  |  |  |
|                                                                                                    |                           |  |  |  |  |  |  |  |  |  |
|                                                                                                    |                           |  |  |  |  |  |  |  |  |  |
|                                                                                                    |                           |  |  |  |  |  |  |  |  |  |
|                                                                                                    |                           |  |  |  |  |  |  |  |  |  |
| <b>&amp;</b> BACK                                                                                                    |                           |  |  |  |  |  |  |  |  |  |

Al hacer clic en el botón Instalar comenzará la instalación del paquete Eclipse en ese directorio.

Si la máquina ya tiene Java correctamente instalado, Eclipse debería iniciarse bien y generalmente no se requiere configuración o configuración. Sin embargo, es una buena práctica cambiar algunas opciones de configuración para Eclipse, por ejemplo, especificar en qué JVM debe ejecutarse Eclipse, y configurar la memoria mínima y máxima para esa JVM. Para hacerlo, existe un archivo llamado eclipse.ini en el directorio de instalación, donde se encuentra esta configuración de inicio. Esta página contiene detalles sobre cómo configurar Eclipse usando ese archivo.

Instalar Marketplace en Eclipse

Algunas de las versiones clásicas de eclipse no vienen preinstaladas con marketplace, esto puede ser instalado usando los siguientes pasos:

- 1. Ir a Ayuda  $\rightarrow$  Instalar nuevo software
- 2. Añadir nuevo repositorio (sitio especificado a continuación)
- 3. Herramientas de uso general  $\rightarrow$  Cliente de Marketplace
- 4. Haga clic en Finalizar y ya está.

Sitios de actualización del mercado:

```
Oxygen - http://download.eclipse.org/releases/oxygen/
Neon - http://download.eclipse.org/releases/neon/
Mars - http://download.eclipse.org/releases/mars/
Luna - http://download.eclipse.org/mpc/luna
Helios - http://download.eclipse.org/releases/helios
Juno - http://download.eclipse.org/releases/juno/
```

Útiles atajos de teclado

# Administrar archivos y proyectos

- Ctrl + Shift + R : Abrir recurso (archivo, carpeta o proyecto)
- Ctrl + Shift + S : Guardar todos los archivos
- Ctrl + W : Cerrar el archivo actual
- Ctrl + Shift + W : Cerrar todos los archivos

# Ventana del editor

- F12 : Saltar a la ventana del editor
- Ctrl + E : Mostrar lista de editores abiertos. Usa las teclas de flecha y entra para cambiar
- Ctrl + AvPág / Arriba : Cambia al siguiente editor / cambia al editor anterior
- Ctrl + M : Maximizar o minimizar la ventana actual del editor

# **Navegar en Editor**

- Ctrl + L : Ir a la línea
- Ctrl + Q : Saltar a la última ubicación editada
- Ctrl + Shift + P : con un corchete seleccionado: salta al corchete de apertura o cierre correspondiente
- Ctrl + Flecha abajo / arriba : Editor de desplazamiento sin cambiar la posición del cursor

# Editar texto

- Ctrl + D : Eliminar línea
- Alt + Shift + Y : Ajustar el texto seleccionado (ajustar el ancho del texto a la pantalla)
- Alt + Shift + S : opciones de menú Open Source
- Alt + Shift + R : Refactoriza la palabra resaltada en todos los archivos
- Ctrl + Alt + Arriba / Ctrl + Alt + Abajo : Copia las líneas seleccionadas arriba / abajo.

# Buscar y reemplazar

- Ctrl + J : escriba un término para buscar y luego use Ctrl + J / Ctrl + shift + J para subir / retroceder
- Ctrl + K / Ctrl + Shift + K : Ctrl + H luego cerrar la ventana de búsqueda. A continuación, busque la aparición anterior / siguiente del término de búsqueda.

# Mueve un bloque de código

- Mayús + tabulador : mover a la izquierda
- Alt + Arriba / Alt + Abajo : Mueve hacia arriba / abajo.

Creando y ejecutando un programa HelloWorld de Java

Desde la barra de herramientas abre la Perspectiva de Java.

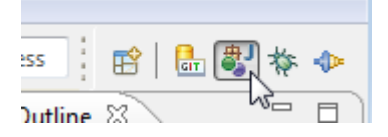

### Crear un nuevo proyecto Java

Haga clic con el botón derecho en el Explorador de paquetes y, en el menú, seleccione  $_{\rm New}$  ->  $_{\rm Java\ Project}$ 

En el siguiente cuadro de diálogo, ingrese el nombre del proyecto, luego haga clic en Finish.

| 🖨 New Java Project                                                                                                    |                                    |  |  |  |  |  |  |  |  |
|----------------------------------------------------------------------------------------------------|------------------------------------|--|--|--|--|--|--|--|--|
| Create a Java Project                                                                                                    |                                    |  |  |  |  |  |  |  |  |
| Create a Java project in the workspace or in an                                                                                                    | external location.                 |  |  |  |  |  |  |  |  |
|                                                                                                    |                                    |  |  |  |  |  |  |  |  |
| Project name: hello                                                                                                    |                                    |  |  |  |  |  |  |  |  |
| Use default location                                                                                                    |                                    |  |  |  |  |  |  |  |  |
| Location: D:\workspace4.4\hello                                                                                                    | Browse                             |  |  |  |  |  |  |  |  |
|                                                                                                    |                                    |  |  |  |  |  |  |  |  |
| Use an execution environment IRF:                                                                                                    | []CE_1.9                           |  |  |  |  |  |  |  |  |
| Use an execution environment site.                                                                                                    |                                    |  |  |  |  |  |  |  |  |
| Use a project specific JKE:                                                                                                    |                                    |  |  |  |  |  |  |  |  |
| Ose default JRE (currently Jdk1.8.0_111)                                                                                                    | Configure JKES                     |  |  |  |  |  |  |  |  |
| Project layout                                                                                                    |                                    |  |  |  |  |  |  |  |  |
| Use project folder as root for sources and                                                                                                    | class files                        |  |  |  |  |  |  |  |  |
| Oreate separate folders for sources and cl                                                                                                    | ass files <u>Configure default</u> |  |  |  |  |  |  |  |  |
| Working sets                                                                                                    |                                    |  |  |  |  |  |  |  |  |
| Add project to working sets                                                                                                    |                                    |  |  |  |  |  |  |  |  |
| Working sets:                                                                                                    | ▼ Select                           |  |  |  |  |  |  |  |  |
|                                                                                                    |                                    |  |  |  |  |  |  |  |  |
|                                                                                                    |                                    |  |  |  |  |  |  |  |  |
|                                                                                                    |                                    |  |  |  |  |  |  |  |  |
|                                                                                                    |                                    |  |  |  |  |  |  |  |  |
|                                                                                                    |                                    |  |  |  |  |  |  |  |  |
| Sack New Sector Sector Sect | xt > Finish Cancel                 |  |  |  |  |  |  |  |  |

Ahora tienes el nuevo proyecto en tu espacio de trabajo.

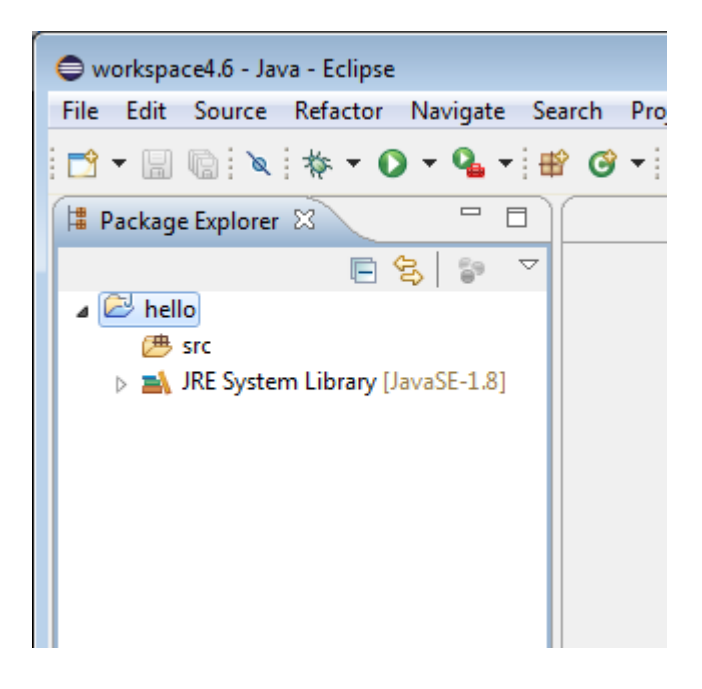

### Crear una nueva clase de Java

Haga clic con el botón derecho en su proyecto y, en el menú, seleccione New -> class.

En el cuadro de diálogo en el nombre de la clase (debe comenzar con una letra mayúscula), seleccione también la casilla de verificación public static void main(String[] args), luego haga clic en Finish.

| 🖨 New Java Class    |                                                                  |              |
|---------------------|------------------------------------------------------------------|--------------|
| Java Class          |                                                                  |              |
| Create a new Java ( | class.                                                           | $\mathbf{G}$ |
| Courses folders     | halls (see                                                       | Province     |
| Source folder:      | nello/src                                                        | Browse       |
| Package:            | hello                                                            | Browse       |
| Enclosing type:     |                                                                  | Browse       |
|                     |                                                                  |              |
| Name:               | Hello                                                            |              |
| Modifiers:          | public      package      private      protected                  |              |
|                     | abstract final static                                            |              |
| Superclass:         | java.lang.Object                                                 | Browse       |
| Interfaces:         |                                                                  | Add          |
|                     |                                                                  |              |
|                     |                                                                  | Remove       |
| Which method stub   | os would you like to create?                                     |              |
|                     | public static void main(String[] args)                           |              |
|                     | Constructors from superclass                                     |              |
|                     | Inherited abstract methods                                       |              |
| Do you want to add  | I comments? (Configure templates and default value <u>here</u> ) |              |
|                     | Cenerate comments                                                |              |
|                     |                                                                  |              |
|                     |                                                                  |              |
| ?                   | Finish                                                           | Cancel       |
| U                   |                                                                  |              |

Ahora tienes el primer archivo Java en tu proyecto. El editor abrirá automáticamente este nuevo archivo.

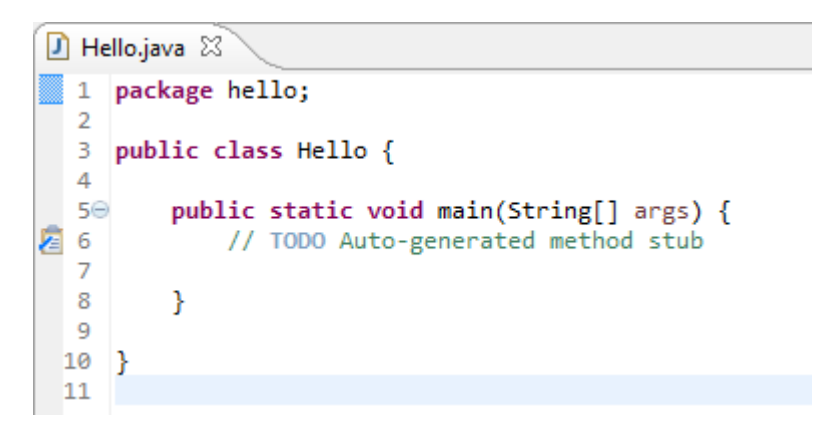

Dentro del método main , escriba algún código para imprimir Hello world! .

```
🕖 Hello.java 🛛
     package hello;
  1
  2
  З
     public class Hello {
  4
         public static void main(String[] args) {
  50
  6
             System.out.println("Hello world!");
  7
         }
  8
  9
     }
 10
```

# Ejecuta tu clase de Java

Haga clic con el botón derecho en su clase de Java y, en el menú, seleccione  $_{\rm Run\ as}$  ->  $_{\rm Java}$  application .

Voila, verá la salida de su programa Java en la consola.

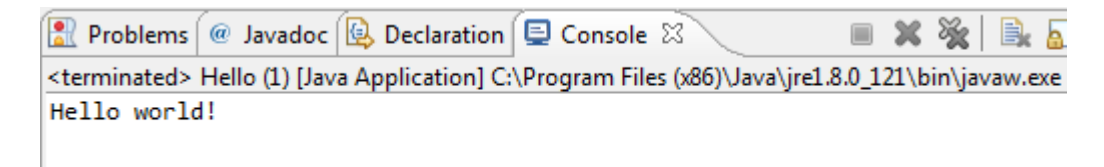

Importación de proyectos existentes

En el menú Archivo, elija la opción 'Importar ...'.

| File | Edit Source Navigate       | Search | Project | Run  | Window     |
|------|----------------------------|--------|---------|------|------------|
|      | New<br>Open File           |        |         | Alt  | +Shift+N ► |
|      | Close                      |        |         |      | Ctrl+W     |
|      | Close All                  |        |         | Ctrl | Shift+W    |
|      | Save                       |        |         |      | Ctrl+S     |
|      | Save As<br>Save All        |        |         | Ctr  | l+Shift+S  |
| 100  | Revert                     |        |         |      |            |
|      | Move                       |        |         |      |            |
|      | Rename                     |        |         |      | F2         |
| 8    | Refresh                    |        |         |      | F5         |
|      | Convert Line Delimiters To | 0      |         |      | +          |
|      | Print                      |        |         |      | Ctrl+P     |
|      | Switch Workspace           |        |         |      | +          |
|      | Restart                    |        |         |      |            |
| 2    | Import                     |        |         |      |            |
| 2    | Export                     |        |         |      |            |

Esto abre el cuadro de diálogo Importar, que solicita el tipo de proyecto / archivo que desea importar. Para un proyecto Java básico, elija 'Proyectos existentes en el área de trabajo' en la carpeta 'General'.

| O  | Import                                                                                                    |
|----|----------------------------------------------------------------------------------------------------|
| Se | elect<br>Create new projects from an archive file or direc                                                                                         |
|    | Select an import source:<br>type filter text                                                                                                    |
|    | <ul> <li>General</li> <li>Archive File</li> <li>Existing Projects into Workspace</li> <li>File System</li> <li>Preferences</li> <li>EJB</li> </ul> |

A continuación, seleccione el directorio donde se encuentra el proyecto (s) usando el botón 'Examinar'. Todos los proyectos que se pueden importar a Eclipse se mostrarán en la sección 'Proyectos:'. Si el proyecto ya se ha importado, aún se mostrará, pero la casilla de verificación se desactivará.

| Projects:                                                |  |
|----------------------------------------------------------|--|
| Hello (D:\Workspace\Hello)  Hello2 (D:\Workspace\Hello2) |  |

También puede importar proyectos directamente desde un archivo comprimido seleccionando 'Seleccionar archivo comprimido' y luego haciendo clic en el botón 'Examinar'.

Una vez que haga clic en 'Finalizar', el proyecto ahora estará visible en su Explorador de proyectos y listo para usar.

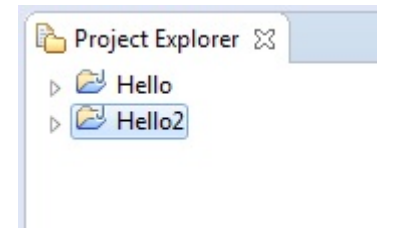

Lea Empezando con eclipse en línea: https://riptutorial.com/es/eclipse/topic/1143/empezandocon-eclipse

# Capítulo 2: Atajos Eclipse

## Introducción

Eclipse tiene muchos atajos para hacer tu vida más fácil.

### **Examples**

### Código de comentario / Uncomment

Para comentar o descomentar el código, seleccione las líneas y use Ctrl + Shift + C o Ctrl + Shift + /

### Abrir cuadro de diálogo

Para acceder al cuadro de diálogo Abrir recurso, use **Ctrl + Shift + R.** Desde aquí puede comenzar a escribir un nombre de recurso y encontrará todas las coincidencias en el área de trabajo, lo que facilita la búsqueda de un archivo cuando no sabe exactamente dónde está.

#### Para obtener una impresion

Si quieres System.out.println (); pero no quiere escribir todo, solo puede escribir **syso** y presionar **Ctrl + Barra espaciadora** . Escribirá el resto y colocará el cursor entre paréntesis.

#### **Generar Getters y Setters**

Eclipse puede generar getters y setters básicos para ti. Haga clic derecho en su archivo de clase y vaya a **Fuente - Generar generadores y definidores** (ALT + MAYÚS + S). Esto abrirá un cuadro de diálogo en el que puede elegir para qué campos desea que se generen captadores y definidores.

#### **Refactor texto resaltado**

Cambiar el nombre de una variable o clase suele ser una tarea tediosa, buscando todas las ubicaciones donde se usa. Esto se puede acelerar significativamente al resaltar la palabra, presionar **Alt + Mayús + R** y luego escribir la nueva palabra. Eclipse cambiará automáticamente el nombre de la palabra en cada archivo donde se llame.

#### Formato xml

Cuando agrega entradas a un xml o copia de otras fuentes, a menudo hay pestañas y espacios desiguales alrededor de las entradas.

Cuando presionas **Ctrl + Shift + F**, alineas fácilmente todo el documento y también quitas las pestañas adicionales. Así, el texto se formatea y, finalmente, se vuelve legible.

Lea Atajos Eclipse en línea: https://riptutorial.com/es/eclipse/topic/9387/atajos-eclipse

# Capítulo 3: Cómo funciona la depuración remota de Eclipse detrás de escena

## Examples

¿Cómo funciona la depuración remota de Eclipse detrás de las escenas?

La depuración de Eclipse comienza con lo que se conoce como Agentes.

La **JVM**, que ejecuta las fuentes .class cumplidas, tiene una función que permite inyectar bibliotecas externas (escritas en Java o C ++) en la JVM, casi en tiempo de ejecución. Estas bibliotecas externas se denominan Agentes y tienen la capacidad de modificar el contenido de los archivos .class que se han ejecutado. Estos agentes tienen acceso a la funcionalidad de la JVM a la que no se puede acceder desde un código Java normal que se ejecuta dentro de la JVM y se pueden usar para hacer cosas interesantes como inyectar y modificar el *código fuente en* ejecución , *la creación de perfiles,* etc. Herramientas como **JRebel** hace uso de Esta pieza de funcionalidad para lograr su magia.

Y para pasar un Agent Lib a una JVM, lo hace a través de los argumentos de inicio, utilizando el

agentlib:libname[=options] format.

En realidad, estábamos pasando un Agent Lib Ilamado jdwp a la JVM que ejecuta Tomcat. El jdwp es una implementación opcional específica de JVM del *JDWP (Java Debug Wire Protocol)* que se utiliza para definir la comunicación entre un depurador y un JVM en ejecución. Su implementación, si está presente, se proporciona como una biblioteca nativa de la JVM como jdwp.so 0 jdwp.dll

### Entonces ¿Qué es lo que hace?

En términos simples, el agente jdwp que pasamos básicamente cumple la función de ser un enlace entre la instancia de JVM que ejecuta una aplicación y un depurador (que puede ubicarse de forma remota o local). Dado que se trata de una biblioteca de agentes, tiene la capacidad de interceptar el código en ejecución, crear un puente entre la JVM y un depurador y aplicar la funcionalidad de un depurador en la JVM. Ya que en la arquitectura JVM, la funcionalidad de depuración no se encuentra dentro de la JVM en sí, sino que se extrae mediante herramientas externas (a las que se hace referencia adecuadamente como depuradores), estas herramientas pueden residir en la máquina local que ejecuta la JVM que se está depurando o ejecutar. Desde la maquina externa. Es esta arquitectura modular desacoplada la que nos permite tener una JVM ejecutándose en una máquina remota y utilizando el JDWP, tener un depurador remoto capaz de comunicarse con ella.

En resumen, así es como funciona el depurador de Eclipse.

Lea Cómo funciona la depuración remota de Eclipse detrás de escena en línea: https://riptutorial.com/es/eclipse/topic/6247/como-funciona-la-depuracion-remota-de-eclipsedetras-de-escena

# Capítulo 4: Configurando Eclipse

# Examples

Aumento de la memoria máxima del montón para Eclipse

Para aumentar la cantidad máxima de memoria de pila utilizada en Eclipse, edite el archivo eclipse.ini ubicado en el directorio de instalación de Eclipse.

Este archivo especifica las opciones para el inicio de Eclipse, como qué JVM utilizar y las opciones para la JVM. Específicamente, necesita editar el valor de la opción -xmx JVM (o crear uno si no existe).

A continuación se muestra una configuración de ejemplo que establece una memoria de almacenamiento dinámico máxima de 1 GB (1024 m). La línea relevante es -xmx1024m - esto reemplazaría la línea -xmx\* existente en su configuración:

```
-startup
plugins/org.eclipse.equinox.launcher_1.3.200.v20160318-1642.jar
--launcher.library
C:/Users/user1/.p2/pool/plugins/org.eclipse.equinox.launcher.win32.win32.x86_64_1.1.400.v20160518-
1444
-product
org.eclipse.epp.package.java.product
--launcher.defaultAction
openFile
-showsplash
org.eclipse.platform
--launcher.appendVmargs
-vmargs
-Xms256m
-Xms256m
```

### **Especificando la JVM**

Un problema común que encuentran los usuarios de Eclipse está relacionado con la JVM predeterminada del sistema.

Una situación típica es un Windows de 64 bits que tiene instaladas versiones de Java de 32 y 64 bits, y un Eclipse de 32 bits. Si la versión de 64 bits de Java es la predeterminada del sistema, cuando se inicia Eclipse, se muestra un cuadro de diálogo de error.

Especificar la JVM explícitamente en eclipse.ini resolverá esto. La entrada -vm debe agregar directamente sobre la sección -vmargs.

El siguiente ejemplo muestra cómo usar una JVM de 32 bits en un Windows de 64 bits:

```
-startup plugins/org.eclipse.equinox.launcher_1.3.200.v20160318-1642.jar
```

```
-vm
C:/Program Files (x86)/Java/jdk1.7.0_71/bin/javaw.exe
-vmargs
-Xms256m
-Xmx1024m
```

Cómo configurar el tamaño de fuente de las vistas en Eclipse en Linux

Eclipse no le da la posibilidad de cambiar el tamaño de fuente de las vistas como 'Project Explorer' o 'Servers', que se ve feo en Linux ya que Eclipse usa el tamaño de fuente predeterminado (de escritorio). Pero puede editar archivos de configuración específicos para obtener los tamaños de fuente adecuados.

Para arreglar este molesto tamaño de fuente, vaya a

/[YOUR\_INST\_DIR]/eclipse/plugins/org.eclipse.ui.themes\_[LATEST\_INSTALLATION]/css y agrega este contenido ...

```
.MPart Tree{
  font-family: Sans;
  font-size: 8px;
}
```

al final de los siguientes archivos:

e4\_classic\_winxp.css e4\_classic\_win7.css

ANTES DEL CAMBIO

| File Edit Navigate Search Project Run Window Help                                         |
|-------------------------------------------------------------------------------------------|
| 🗗 - 🔚 🕼 📮 🔌 💷 💷 📲 🔊 .e 🗮                                                                  |
| Project Explorer 🕱 📄 🔄 🗢 🗖 🗖                                                              |
| ▶ 🚰 com model-TRUNK 2488 [https://locall                                                  |
| ▶ 🚰 com parseserver-TRUNK 2249 [https://                                                  |
| ▶ 🚰 com. testhelper-TRUNK 2320 [https://lc                                                |
| ▼ 📅 > cor                                                                                 |
| ▶ ﷺ JAX-RS Web Services                                                                   |
| Deployment Descriptor: com.                                                               |
| AX-WS Web Services                                                                        |
| ▶ 🟦 Web Resources                                                                         |
| ▶ ↔ JPA Content                                                                           |
| ▼ 🖶 Java Resources                                                                        |
| ▶ 🔠 > src/main/java 2489                                                                  |
| ▶ 伊 src/main/resources 1950                                                               |
| ▶ 錆 src/test/java 2487                                                                    |
| ▶ 🔠 src/test/resources 1758                                                               |
| ▶ 🛋 Libraries                                                                             |
| ▶ 🛋 JavaScript Resources                                                                  |
| ▶ 🔯 Deployed Resources                                                                    |
| ▶ 🔄 doc 2490                                                                              |
| ▶ 🔂 > src 2489                                                                            |
| ▶ 🧁 target                                                                                |
| pom.xml 2438                                                                              |
|                                                                                           |
|                                                                                           |
| 🖹 Markers 🔲 Properties 👯 Servers 🕱 🙀 Data Source Explorer 🔚 Snippets 💀 Problems 📮 Console |
| ▼ 🚰 WildFly 8.2.0.Final DEV [Stopped, Republish]                                          |
| Com parseserver-TRUNK(parseserver-1.0-SNAPSHOT) [Republish]                               |
| Com webserver-TRUNK(restserver-1.0-SNAPSHOT) [Republish]                                  |
| XML Configuration                                                                         |

- Server Details
- Filesets
  - JMX[Disconnected]
- ▶ 📷 WildFly 8.2.0.Final TEST [Stopped, Republish]

### Despues del cambio

| File               | Edit 1    | Navigat     | e Sear     | ch P    | roject  | Ru    | N n    | /indo | w F    | lelp    |
|--------------------|-----------|-------------|------------|---------|---------|-------|--------|-------|--------|---------|
|                    | • 🖫       |             | <b>I</b> 🔍 |         | > 00    |       | 1      | ₽     | Ş      | R       |
| <mark>г</mark> _ Р | roject E  | xplorer     | ×          |         | •       | 6     | 69     | ~     |        |         |
| Þ 🔛                | com.      | -           | -          | .mo     | del-TRI | UNK   | 2488   | [http | s://lo | calho   |
| ▶ 💏                | com.      | 10.00       |            | par     | seserv  | er-T  | RUNK   | 2249  | [http  | os://la |
| •                  | com.      |             | 100        | tes     | thelpe  | r-TRI | JNK 2  | 320 [ | https  | ://loc  |
| • 👬                | > co      |             |            | he.w    | ebser   | ver-1 | FRUNK  | (248  | 9 [htt | ps://l  |
| ▶ 4                | JAX-R     | S Web Se    | ervices    |         |         |       |        |       |        |         |
|                    | Deplo     | yment [     | Descripto  | or: cor | n.      |       |        |       | web    | oserve  |
| ▶ 4                | 🔮 JAX-W   | S Web S     | ervices    |         |         |       |        |       |        |         |
|                    | NPA Co    | ntent       | es         |         |         |       |        |       |        |         |
| - F 4<br>          | B lava    | Resource    | 25         |         |         |       |        |       |        |         |
| × <u>s</u>         | /理 > si   | c/main/     | iava 248   | 9       |         |       |        |       |        |         |
|                    | @g > Src/ | main/res    | sources    | 1950    |         |       |        |       |        |         |
| •                  | (# src/   | test/java   | 2487       |         |         |       |        |       |        |         |
|                    | /∰ src/   | test/res    | ources 1   | 758     |         |       |        |       |        |         |
| •                  | Libr      | aries       |            |         |         |       |        |       |        |         |
| Þ                  | JavaS     | cript Res   | sources    |         |         |       |        |       |        |         |
| •                  | o Deplo   | yed Res     | ources     |         |         |       |        |       |        |         |
| ۵                  | doc 2     | 490         |            |         |         |       |        |       |        |         |
| ۵ 🕨                | > src     | 2489        |            |         |         |       |        |       |        |         |
| ۵ 🕨                | 🗦 targe   | t           |            |         |         |       |        |       |        |         |
|                    | pom.:     | xml 2438    | В          |         |         |       |        |       |        |         |
|                    |           |             |            |         |         |       |        |       |        |         |
|                    |           |             |            |         |         |       |        |       |        |         |
|                    |           |             |            |         |         |       |        |       |        |         |
|                    |           |             |            |         | (       |       | -      |       |        |         |
|                    | 🖹 М       | arkers      | Prope      | erties  | 밝 Se    | erve  | rs 🛛   |       | 🗎 Da   | ata Sou |
|                    |           | WildFly     | 8.2.0.Fin  | al DE\  | / [Stop | ppe   | d, Rep | ublis | h]     |         |
|                    |           | com.        |            | 19 A    | р       | arse  | serve  | r-TRU | NK(p   | arsese  |
|                    |           | com.        |            | -       | w       | ebs   | erver- | TRUN  | K(res  | stserve |
|                    | ×         | XML Co      | onfigurat  | tion    |         |       |        |       |        |         |
|                    |           | -<br>Server | Details    |         |         |       |        |       |        |         |
|                    |           | Fileset     | s          |         |         |       |        |       |        |         |
|                    | C         | JMX[Dis     | sconnec    | ted]    |         |       |        |       |        |         |
|                    |           | WildFly     | 8.2.0.Fin  | al TES  | ST [Sto | oppe  | ed, Re | publi | sh]    |         |
|                    |           |             |            |         |         |       |        |       |        |         |

Lea Configurando Eclipse en línea: https://riptutorial.com/es/eclipse/topic/2112/configurandoeclipse

# Capítulo 5: Configurando Eclipse para C ++

## Examples

```
Linux + CMake (generador "Unix Makefiles") + Qt (opcional)
```

Debería tener un proyecto de proyecto CMake **simple**, y vamos a hacer un espacio de trabajo de Eclipse fuera de él:

```
myproject/
.git/
CMakeLists.txt
src/
main.cpp
workspace/
myproject/
Release/
Debug/
```

# Qt (opcional)

 Obtenga el último CDT de Eclipse y luego instale el paquete Qt en él a través de "Ayuda -> Instalar nuevo software".

### Espacio de trabajo

- Cree un directorio de "área de trabajo" vacío junto con el directorio de origen de su proyecto CMake.
- Ejecute Eclipse y cambie a ese directorio de "área de trabajo".
- Cree un proyecto en C ++ (para Qt con Eclipse anterior a Neon: cree "Qt Makefile Project" y luego elimine el archivo \* .pro, makefile y main.cpp)

### Adjuntar fuentes al proyecto

- Vaya a Propiedades del proyecto -> Rutas y símbolos -> Ubicación de origen -> Carpeta de enlaces.
- Marque "Avanzado" y vincule la carpeta de origen del proyecto CMake así: .../../myproject/src/. Funciona porque el espacio de trabajo está justo fuera del directorio del proyecto CMake.

### **Generador CMake**

- Crear carpeta de Release en el proyecto.
- Vaya a la vista "Hacer objetivo" ( Ctrl + 3 y luego escriba "Hacer objetivo" si es difícil de encontrar). La vista "Make Target" se ve similar a la vista de proyecto.

- Haga clic derecho en la carpeta "Liberar" y luego haga clic en "Nuevo ...".
  - Desmarque "Igual que el nombre de destino".
  - Desmarque "Usar configuración del constructor".
  - Escriba "Liberar" en el campo "Nombre de destino".
  - Deje "Make target" vacío.
  - $\circ~$  Establecer "comando de compilación" a algo como <code>cmake ../../myproject/</code> .
  - Haga clic en Aceptar.
- Haga doble clic en este destino "Release" que se acaba de crear en la carpeta Release. Eso ejecutará la generación de cmake.

### Construir

- Vaya a Propiedades del proyecto y cree una configuración de "Lanzamiento".
- Active la configuración de "Liberación".
- Para la configuración "Liberar", desmarque "Generar Makefiles automáticamente".
- Establecer el directorio de compilación en "Release".
- Habilitar la construcción paralela.

Ahora, puede compilar el proyecto desde Eclipse con un Ctrl + b "Build".

# Volver a ejecutar CMake (para volver a generar los makefiles)

- Eliminar todo del directorio "Release".
- Ve a la vista "Make Target".
- Haga doble clic en el objetivo "Liberar".

Lea Configurando Eclipse para C ++ en línea: https://riptutorial.com/es/eclipse/topic/7028/configurando-eclipse-para-c-plusplus

# Capítulo 6: Crear un nuevo espacio de trabajo en Eclipse.

### **Examples**

Cómo crear un espacio de trabajo

Vaya a Archivo -> Cambiar espacio de trabajo -> Otro ... y escriba su nuevo nombre de espacio de trabajo.

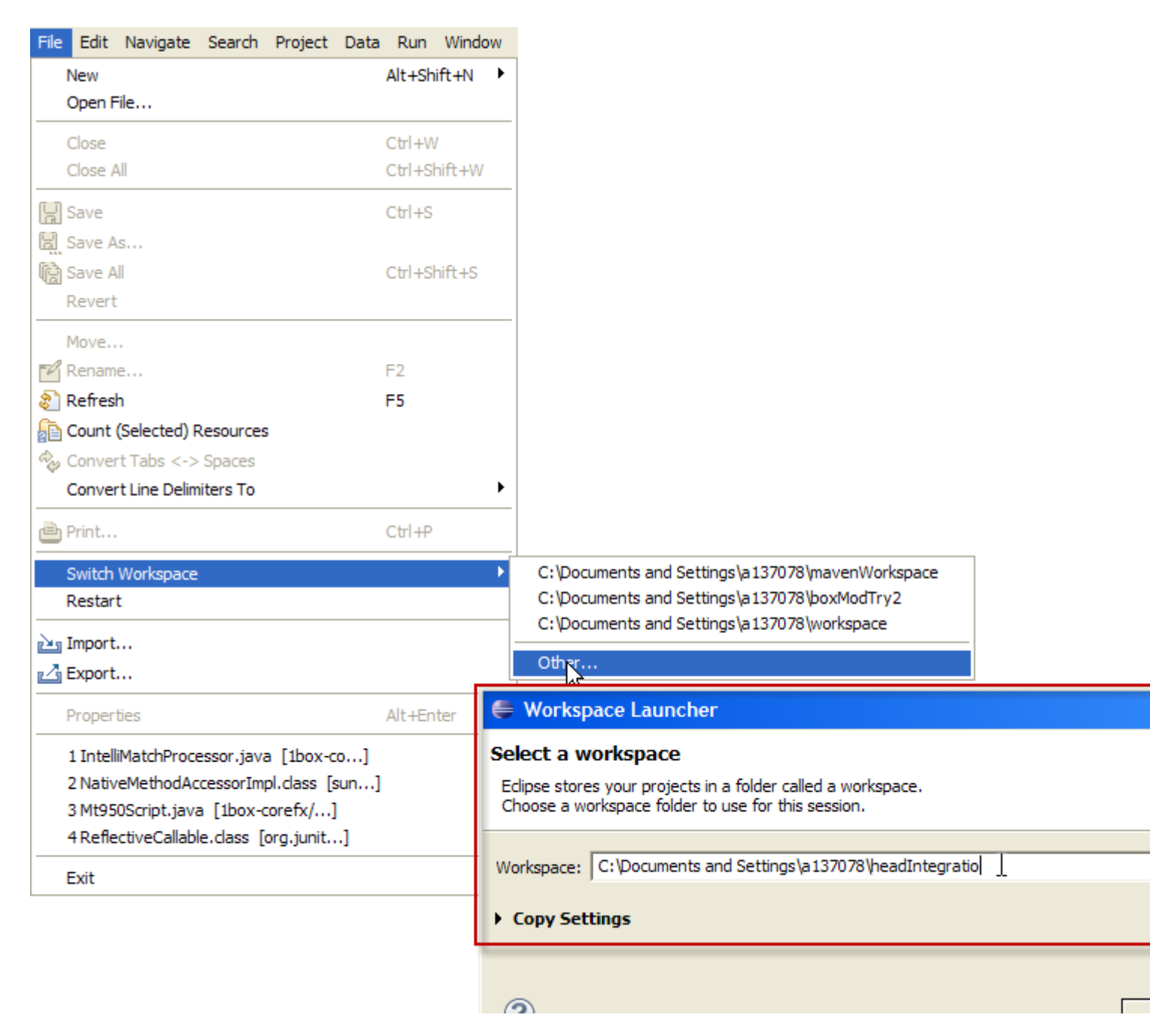

Lea Crear un nuevo espacio de trabajo en Eclipse. en línea: https://riptutorial.com/es/eclipse/topic/6345/crear-un-nuevo-espacio-de-trabajo-en-eclipse-

# Capítulo 7: Depuración de programas Java en Eclipse.

## Examples

Evaluar expresiones dentro de una sesión de depuración

Hay varios para evaluar una determinada expresión al depurar una aplicación Java.

#### 1. Inspeccionar manualmente una expresión

Cuando la ejecución del programa se suspende en una determinada línea (ya sea debido a un punto de interrupción o al pasar manualmente por el depurador), puede evaluar manualmente una expresión seleccionando la expresión en el código, luego haciendo clic derecho y seleccionando **Inspeccionar** como se muestra a continuación. captura de pantalla. Alternativamente, haga Ctrl + shift + I después de seleccionar la expresión.

| 40       | <pre>public static void main(String[] args) {</pre> |           | Paste           |       |
|----------|-----------------------------------------------------|-----------|-----------------|-------|
| 5        | long num = 123456789;                               |           | 0.115           |       |
| 6<br>N 7 |                                                     |           | QUICK FIX       |       |
| ~ /      | for(int i = ann longth = 1; i >= 0; i==) (          |           | Source          | Alt   |
| q        | System out println(arr[i]):                         |           | Refactor        | Alt   |
| 10       | }                                                   |           | Surround With   | Alt   |
| 11       | }                                                   |           | Local History   |       |
| 12       | }                                                   |           | ,               |       |
| 13       |                                                     |           | References      |       |
|          |                                                     |           | Declarations    |       |
|          |                                                     |           | Add to Snippets |       |
|          |                                                     |           |                 |       |
|          |                                                     | ۵.        | All Instances   | Ctrl+ |
|          |                                                     |           | Instance Count  |       |
|          |                                                     |           | Force Return    | Alt   |
|          |                                                     | x+y<br>⁼? | Watch           |       |
|          |                                                     | Q         | Inspect         | Ctr   |
|          | 4                                                   | (ï)       | Display         | Ctrl- |
|          |                                                     | _         |                 |       |

#### 2. Viendo una expresión en la vista de expresiones

Si desea evaluar continuamente una expresión, por ejemplo, porque está dentro de un bucle, puede verla en la vista Expresiones. De esta manera, su valor se mostrará cada vez que el programa se suspenda en cada iteración del bucle. Para hacer esto, seleccione la expresión deseada, luego haga clic derecho y seleccione **Observar**. Esto abrirá la vista de **Expresiones** y mostrará el valor de la expresión (vea la imagen de abajo). También puede escribir manualmente la expresión en la vista.

| (x)= Variables 💁 Breakpoints 🙀 Expressions 🖾 |           |
|----------------------------------------------|-----------|
| Name                                         | Value     |
| X+Y "String.valueOf(num)"                    | 123456789 |
| 🖕 Add new expression                         |           |
|                                              |           |
|                                              |           |
|                                              |           |
|                                              |           |
|                                              |           |
|                                              |           |
|                                              |           |

#### 3. Usando la vista Visualizar para evaluar y ejecutar sentencias.

La vista de **Pantalla le** permite escribir sus propias expresiones, declaraciones o cualquier código en general que se evaluaría o ejecutaría en contexto con el código de programa suspendido. Esto puede ser útil si desea evaluar expresiones complejas sin cambiar su original y reiniciar la depuración.

Para abrir la vista de Pantalla, seleccione **Ventana> Mostrar Vista> Pantalla**. Luego escriba su expresión o declaraciones en la vista y seleccione una de las opciones en la barra de herramientas de la vista, por ejemplo, para ejecutar las declaraciones escritas, o muestre el resultado de evaluarlas en la vista como se muestra en la imagen de abajo. El código escrito en la vista de Pantalla también se puede inspeccionar o ejecutar seleccionándolo, luego haciendo clic derecho y seleccionando la acción deseada.

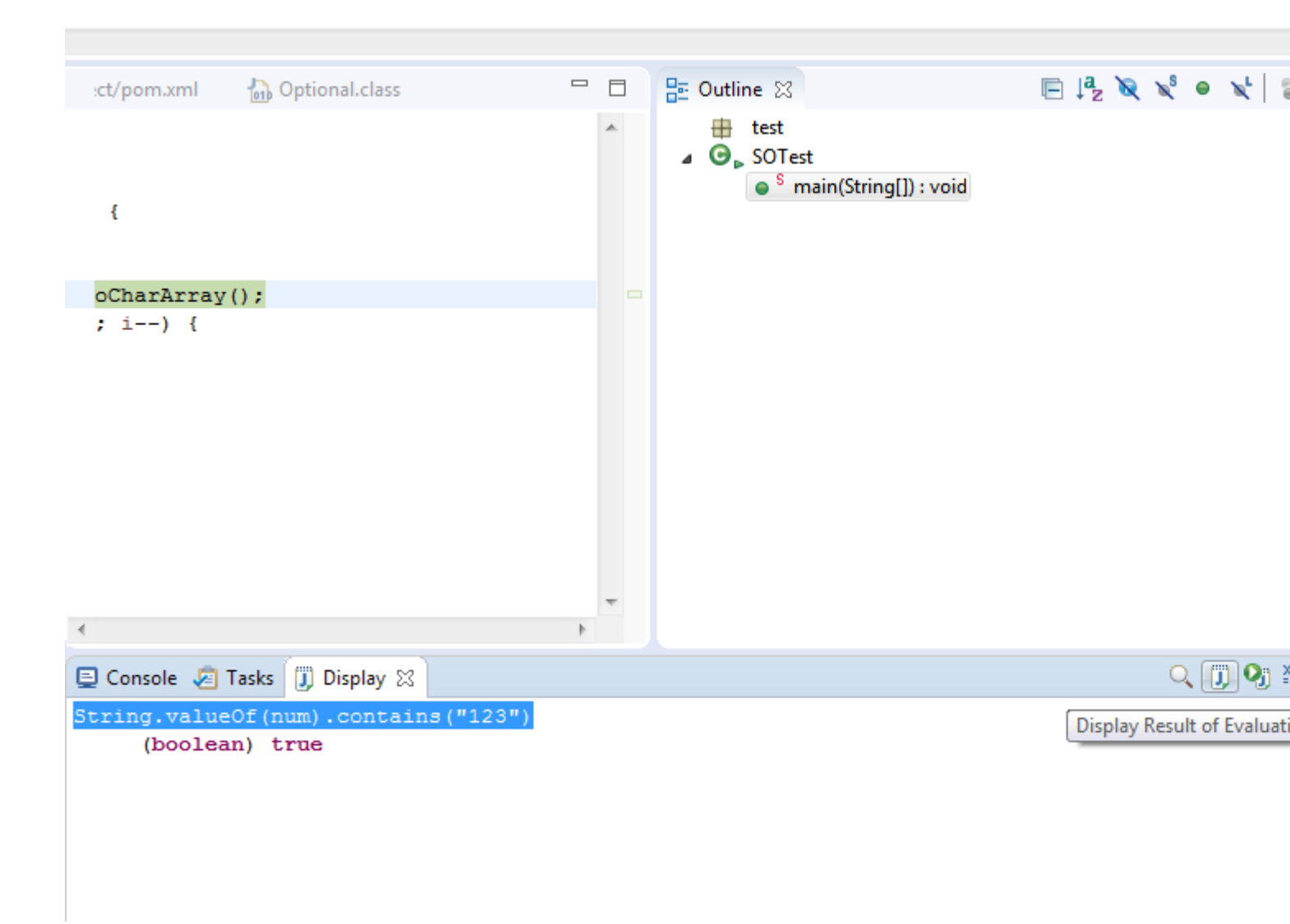

### Depuración remota de una aplicación Java

Con el fin de depurar una aplicación Java remota, se debe iniciar con algunos argumentos adicionales para indicar a la JVM que la ejecute en modo de depuración. Esto se hace de la siguiente manera:

java -Xdebug -Xrunjdwp:transport=dt\_socket,server=y,suspend=n,address=8000 -jar sampleApp.jar

El comando anterior le dice a la JVM que inicie la aplicación sampleApp.jar mientras tiene un socket de servidor escuchando en el puerto 8000 para que un depurador se conecte a él. El argumento de suspensión indica si desea que la JVM espere hasta que un depurador se adjunte al número de puerto antes de que la aplicación se ejecute efectivamente.

Después de iniciar la aplicación remota con los parámetros anteriores, el siguiente paso es conectar su depurador Eclipse a la aplicación remota. Esto se hace de la siguiente manera:

- 1. Vaya a Ejecutar> Configuraciones de depuración ...
- 2. En el cuadro de diálogo **Configuraciones de depuración** (ver la figura a continuación), seleccione la sección **Aplicación Java remota** y haga clic en **Nueva** acción de

#### configuración de inicio.

- Asígnele un nombre a su configuración de depuración, luego seleccione el proyecto que contiene el código de su aplicación remota. Configure el nombre de host o la dirección IP de la máquina remota y el puerto al que se debe conectar el depurador.
- 4. Haga clic en **Depurar** . El depurador de Eclipse ahora intentará conectarse a la aplicación remota y suspender en los puntos de interrupción establecidos en el código fuente.

| 😳 Debug Configurations                                                                                                    |                                                                                                    |            |  |
|----------------------------------------------------------------------------------------------------|----------------------------------------------------------------------------------------------------|------------|--|
| Create, manage, and run con<br>Attach to a Java virtual machine acc                                                                                                    | nfigurations<br>epting debug connections                                                                                                    | Ŕ          |  |
| Image: Second state state sta | Name:       RemoteApplication1         Image: Connect       Image: Source         SampleApp       Connection Type:         Standard (Socket Attach)       Connection Properties:         Host:       remotehost         Port:       8000         Image: Allow termination of remote VM | Browse.    |  |
| Filter matched 18 of 18 items                                                                                                    |                                                                                                    | Apply Reye |  |
| ?                                                                                                    |                                                                                                    | Debug Cl   |  |

Lea Depuración de programas Java en Eclipse. en línea:

https://riptutorial.com/es/eclipse/topic/4548/depuracion-de-programas-java-en-eclipse-

# Capítulo 8: Depuración remota en Eclipse

### **Examples**

Configurar la depuración remota de Eclipse para una aplicación

Los siguientes son los pasos para iniciar un depurador remoto de Eclipse. Esto es útil cuando la aplicación no se inicia desde una instancia de servidor dentro de Eclipse. Esta característica es realmente poderosa y también puede ayudar a depurar el código que reside en el entorno de prueba o producción. Echemos un vistazo a la configuración:

#### Configuraciones de Eclipse:

- 1.Haga clic en el botón Ejecutar
- 2. Seleccione las configuraciones de depuración
- 3. Seleccione la "Aplicación Java Remota"
- 4. Nueva configuración
- a) Nombre: GatewayPortalProject
- b) Proyecto: GatewayPortal-portlet
- c) Tipo de conexión: Socket Attach
- d) Propiedades de conexión:
- i) localhost ii) 8787

#### Para JBoss:

/path/toJboss/jboss-eap-6.1/bin/standalone.conf **el** /path/toJboss/jboss-eap-

6.1/bin/standalone.conf en su vm de la siguiente manera: Descomente la siguiente línea eliminando el #:

JAVA\_OPTS="\$JAVA\_OPTS -agentlib:jdwp=transport=dt\_socket,address=8787,server=y,suspend=n"

#### Para Tomcat:

En el archivo catalina.bat :

Paso 1:

CATALINA\_OPTS="-Xdebug -Xrunjdwp:transport=dt\_socket,address=8000,server=y,suspend=n"

#### Paso 2:

JPDA\_OPTS="-agentlib:jdwp=transport=dt\_socket,address=8000,server=y,suspend=n"

#### Paso 3: Ejecute Tomcat desde el símbolo del sistema como se muestra a continuación:

catalina.sh jpda start

Luego debe establecer puntos de interrupción en las clases de Java que desea depurar.

Lea Depuración remota en Eclipse en línea: https://riptutorial.com/es/eclipse/topic/3502/depuracion-remota-en-eclipse

# Capítulo 9: Procedimiento de despliegue de Tomcat

### Examples

Procedimiento cuando nada más ayuda.

De vez en cuando, las implementaciones frecuentes en tomcat interno comienzan a dar un error constante, sin ninguna causa clara (inicio de escucha o excepción ClassNotFoundException). Cuando nada parece curarlo, este procedimiento salva al mundo:

- 1 eliminar la carpeta Servidores
- 2 reiniciar Eclipse
- 3 crear nuevo servidor, agregar proyecto y comenzar

Funciona como el encanto y no es tan largo.

Si por alguna razón esto falla, mi procedimiento largo y original (donde el otro es un atajo que debería hacer lo mismo) está aquí:

- 1 servidor de parada
- 2 proyecto -> limpio
- 3 proyecto de compilación (tuve la compilación automática deshabilitada)
- 4 eliminar servidor
- 5 eliminar la carpeta Servidores
- 6 reiniciar Eclipse
- 7 crear nuevo servidor, agregar proyecto y comenzar.

Con estos siete pasos, los problemas con la implementación nunca salen de su código y control.

#### Nota:

No necesita otra cosa que actualizar la página si todo va bien. Este procedimiento se realiza una vez por mensaje de error para asegurarse de eliminar el error poco claro, si su código parece correcto y no hizo nada para recibir el error. El error es que contiene la palabra ClassNotFoundException o ListenerStart, dependiendo del entorno en uso. Tenga en cuenta también que esto no soluciona las ClassNotFoundExceptions causadas por bibliotecas faltantes en un proyecto.

Lea Procedimiento de despliegue de Tomcat en línea: https://riptutorial.com/es/eclipse/topic/6092/procedimiento-de-despliegue-de-tomcat

# Creditos

| S.<br>No | Capítulos                                                               | Contributors                                                                                               |
|----------|-------------------------------------------------------------------------|----------------------------------------------------------------------------------------------------|
| 1        | Empezando con<br>eclipse                                                | Aaron Vigal, Ala Eddine JEBALI, Aleksandr M, Ani Menon,<br>Community, Latsuj, manouti, Ray, Thomas Fritsch |
| 2        | Atajos Eclipse                                                          | Latsuj, Ray, Srishti Sinha, user7491506, Yurii COjocari                                                    |
| 3        | Cómo funciona la<br>depuración remota<br>de Eclipse detrás de<br>escena | Pritam Banerjee                                                                                            |
| 4        | Configurando<br>Eclipse                                                 | Bevor, manouti, mecsco, romeara                                                                            |
| 5        | Configurando<br>Eclipse para C ++                                       | Velkan                                                                                                    |
| 6        | Crear un nuevo<br>espacio de trabajo<br>en Eclipse.                     | rajah9                                                                                                    |
| 7        | Depuración de<br>programas Java en<br>Eclipse.                          | manouti                                                                                                    |
| 8        | Depuración remota<br>en Eclipse                                         | Pritam Banerjee                                                                                            |
| 9        | Procedimiento de<br>despliegue de<br>Tomcat                             | mico                                                                                                    |